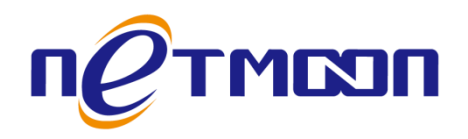

# Netmoon-MP 系列云管理型无线接入点

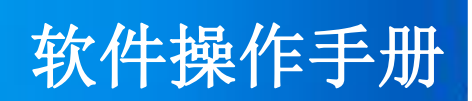

网月科技股份有限公司

网址: http://www.netmoon.cn

资料版本: v2.1

# 版权声明

版权所有 2006-2017, 大连网月科技股份有限公司(Netmoon)以下简称网月科技(Netmoon), 保留所 有权利。使用本产品,表明您已经阅读并接受了 EULA 中的相关条款。如有变更,恕不另行通知。

遵守所生效的版权法是用户的责任。在未经网月科技(Netmoon)明确书面许可的情况下,不得对本文 档的任何部分进行复制、将其保存或引进检索系统;不得以任何形式或任何方式(电子、机械、影印、录 制或其他可能的方式)进行商品传播或用于任何商业、赢利目的。

网月科技(Netmoon)拥有本文档所涉及主题的专利、专利申请、商标、商标申请、版权及其他知识产 权。在未经网月科技(Netmoon)明确书面许可的情况下,使用本文档资料并不表示您有使用有关专利、商 标、版权或其他知识产权的特许。

此处所涉及的其它公司、组织或个人的产品、商标、专利,除非特别声明,归各自所有人所有。

由于产品版本升级或其他原因,本手册内容有可能变更。网月科技(Netmoon)保留在没有任何通知或 者提示的情况下对本手册的内容进行修改的权利。本手册仅作为使用指导,网月科技(Netmoon)尽全力在 本手册中提供准确的信息,但是网月科技(Netmoon)并不确保手册内容完全没有错误,本手册中的所有陈 述、信息和建议也不构成任何明示或暗示的担保。

前言

感谢您使用网月高性能无线接入点(Access Point)设备软件(以下文本中简称本产品及无线 AP)。本产品 是新一代基于 802.11n/ac 标准的高性能无线 AP 设备,可提供相当于传统 802.11a/b/g 网络数倍以上的无线 接入速率,能够覆盖更大的范围。

本产品支持 Fat 和 Fit 两种工作模式,根据网络规划的需要,可灵活地在 Fat 和 Fit 两种工作模式中切换。 本产品作为瘦 AP(Fit AP)时,可与本地无线网络控制器(AC)/云 AC 产品配套使用;作为胖 AP(Fat AP)时,可 独立组网,本产品支持 Fat/Fit 两种工作模式的特性,有利于将客户的 WLAN 网络由小型网络平滑升级到大 型网络,从而很好地保护了用户的投资。

本产品工作在 2.4GHz 或 2.4GHz/5GHz 频段,采用 MIMO、OFDM、MU-MIMO 等技术,根据设备的不同,可提供 150Mbps-1200Mbps 的数据传输速率。

除此之外,本产品还具有舒适的界面,结合简易的设置接口,让用户能很快的完成设置,让用户使用 起来更方便快捷。。

# 产品约定及默认配置

# AP 配置界面相关约定:

| 标识              | 说明                                         |
|-----------------|--------------------------------------------|
| 2.4 GHz 无线配置    | 表示一级菜单项,在产品 WEB 页面的左侧显示                    |
| 无线参数            | 表示二级菜单项,需点选一级菜单后,方可显示                      |
| 无线状态            | 表示当前选中了无线状态菜单                              |
| 2.4 GHz (B+G+N) | 表示下拉菜单,可根据需要选择下拉菜单中的项目                     |
| 大厅              | 表示输入栏,需输入相关参数                              |
|                 | 表示复选框,选中则代表此功能描述的项目被选中                     |
| C               | 表示单选框,选中代表只选择此项目                           |
| (±              | 表示添加按钮,点击后可添加相应功能项的规则                      |
| 保存              | 表示保存按钮,点击之后配置写入到产品静态配置中                    |
| 确定              | 表示确定按钮,点击之后配置的规则会显示在当前菜单中,点击保存按钮<br>之后规则生效 |
| 取消              | 表示取消按钮,点击可取消当前配置的规则                        |
| $\times$        | 表示删除按钮,可删除已经存在的配置                          |
| ×               | 表示本条项目为必填项                                 |
| att             | 表示无线信号强度,信号格越多,信号越强                        |
| 获取Mac           | 表示可点击项目                                    |
| 浏览              | 表示需要用户手动选择的项目                              |

### 产品手册相关约定:

| 标识  | 说明      |
|-----|---------|
| []  | 表示一级菜单项 |
| < > | 表示二级菜单项 |
| ->  | 操作步骤连接符 |

本产品 WEB 页面中的列表分可编辑列表和只读列表两种:

可编辑列表用来显示、编辑各种配置信息,用户可根据需要添加、修改、删除列表条目。只读列表用 来显示系统状态信息,不可编辑。

本产品 WEB 界面中的一些列表(如:无线状态、无线主机)支持排序功能。操作步骤如下:在某个列 表中,单击某列的标题,则按照该列数据对表中所有记录进行排序。第一次单击为降序,第二次单击为升 序,第三次为降序,依次类推。每次排序后,列表重新从第一页开始显示。

### 产品默认出厂配置:

| 项目     | 配置参数          |
|--------|---------------|
| 默认 IP  | 192.168.170.1 |
| 默认子网掩码 | 255.255.255.0 |
| 默认用户名  | admin(区分大小写)  |
| 默认密码   | admin(区分大小写)  |

### 联系我们:

如果您在产品使用过程中,遇到了无法解决的问题,您可以通过拨打 400-600-9451 电话的方式,让我 们的技术支持工程师协助您解决。同时您也可以通过我们官网 <u>http://www.netmoon.cn</u>上的"服务支持 →在线客服"来寻求在线帮助。

### 目录

| 版权声明            |   |
|-----------------|---|
| 前言              |   |
| 产品约定及默认配置       |   |
| AP 配置界面相关约定:    |   |
| 产品手册相关约定:       | 5 |
| 产品默认出厂配置:       | 5 |
| 联系我们:           | 5 |
| 软件配置指南          |   |
| 一、登录 WEB 配置页面   |   |
| 1.1 建立网络连接      |   |
| 1.2 登录 WEB 配置页面 |   |
| 1.3 WEB 配置页面介绍  |   |
| 1.4 WEB 用户超时处理  |   |
| 二、查看系统状态        |   |
| 2.1 设备信息        |   |
| 2.2 无线状态        |   |
| 2.3 活动主机        |   |
| 2.4 主机峰值        |   |
| 2.5 网络流量        |   |
| 2.6 系统负载        |   |
| 2.7 网络检测        |   |
| 三、2.4GHz 无线网络   |   |
| 3.1 SSID        |   |
| 3.2 射频参数        |   |
| 3.3 WMM         |   |
| 3.4 高级配置        |   |
| 四、网络配置          |   |

|    | 4.1 IP 地址     |    |
|----|---------------|----|
|    | 4.2 DNS 设置    |    |
|    | 4.3 DHCP 服务   |    |
|    | 4.4 DHCP 修正   |    |
|    | 4.5 LLDP      |    |
| 五、 | 网络安全          | 30 |
|    | 5.1 arp 保护    |    |
|    | 5.2 DHCP 绑定   |    |
|    | 5.3 MAC 过滤功能  |    |
|    | 5.4 广播控制      |    |
|    | 5.5 智能流控      |    |
|    | 5.6 Radius 认证 |    |
|    | 5.7 PORTAL 认证 |    |
| 六、 | 设备维护          |    |
|    | 6.1 管理模式      | 35 |
|    | 6.2 WEB 管理    |    |
|    | 6.3 云网管控      |    |
|    | 6.4 管理员设置     |    |
|    | 6.5 配置文件      | 39 |
|    | 6.6 固件升级      | 41 |
|    | 6.7 系统时间      |    |
|    | 6.8 OUI 更新    |    |
|    | 6.9 重新启动      | 44 |
| 七、 | 系统日志          | 45 |
|    | 7.1 事件日志      | 45 |
|    | 7.2 告警日志      | 46 |
|    | 7.3 安全日志      | 46 |
| 附录 |               | 47 |
| 硬件 | 牛恢复配置         | 47 |

# 软件配置指南

### 一、登录 WEB 配置页面

本章节主要包含以下内容:

- 建立网络连接
- <u>登录 WEB 配置页面</u>
- WEB 配置页面介绍
- WEB 用户超时处理

### 1.1 建立网络连接

本节主要包含以下内容:

- 网络拓扑连接
- 计算机配置
- 测试 PC 与无线 AP 连通性

#### 1.1.1 网络拓扑连接

对计算机进行配置前,需要先将连接到设备。

所需设备:1台PC(任何系统均可)、1台网月无线 AP、1台 PoE供电设备、两根普通(屏蔽\非屏蔽)双 绞线。

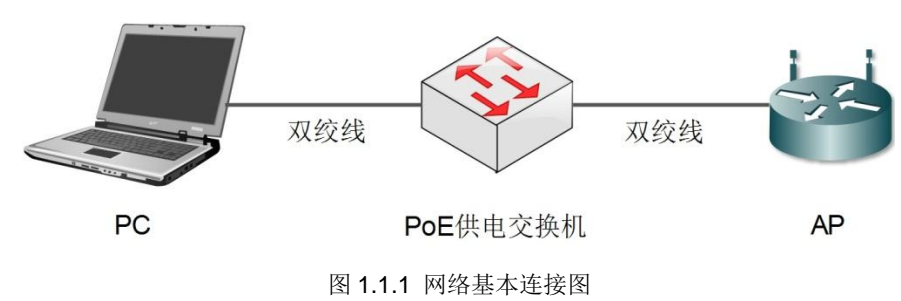

#### 1.1.2 计算机配置

将图 1.1 中的 PC 设置为与无线 AP 同一网段 IP,本产品默认的 IP 为 192.168.170.1,子网掩码为 255.255.255.0., PC 可设置为 192.168.170.2-192.168.170.254 中任意 IP,掩码为 255.255.255.0。

具体设置步骤如下:

1、鼠标右键单击图标 ,选择打开网络和共享中心;

2、进入网络和共享中心页面,选择本地连接;

3、在弹出的页面中选择**属性;** 

4、鼠标左键双击选择 Internet 协议版本 4,进入设置 IP 界面,如图 1.2 所示,设置好后,点击确定退 出即可保存。

| Internet 协议版本 4 (TCP/IPv4) 属性                                         | ? ×                         |
|-----------------------------------------------------------------------|-----------------------------|
| 常规                                                                    |                             |
| 如果网络支持此功能,则可以获取自您需要从网络系统管理员处获得适当                                      | 封指派的 IP 设置。否则,<br>当的 IP 设置。 |
| ◎ 自动获得 IP 地址(0)                                                       |                             |
| ◎ 使用下面的 IP 地址(S):    -                                                |                             |
| IP 地址(I):                                                             | 192 .168 .170 .86           |
| 子网掩码(U):                                                              | 255 .255 .255 .0            |
| 默认网关 (D):                                                             | 192 .168 .170 . 1           |
| <ul> <li>● 自动获得 DNS 服务器地址(B)</li> <li>● 使用下面的 DNS 服务器地址(B)</li> </ul> | 0:                          |
| 首选 DNS 服务器(P):                                                        |                             |
| 备用 DNS 服务器(A):                                                        | · · ·                       |
| 🔲 退出时验证设置 (L)                                                         | 高级(/)                       |
|                                                                       | 确定 取消                       |

图 1.1.2 IP 配置

#### 1.1.3 测试 PC 与无线 AP 连通性

具体操作步骤如下:

| 1、单击屏幕左下角 <b>开始</b> 按钮,<br>出现搜索框 | ///////////////////////////////////// |  |
|----------------------------------|---------------------------------------|--|
|                                  |                                       |  |

| 2、在搜索框中输入 ping          |                                                                                        |
|-------------------------|----------------------------------------------------------------------------------------|
| 192.168.170.1(此为无线 AP 初 | 兩 管理员: C:\Windows\system32\cmd.exe<br>Microsoft Windows [版本 6.1.7601]                  |
| 始地址), 输完之后按下键盘          | 版权所有 <c> 2009 Microsoft Corporation。保留所有权利。</c>                                        |
| ENTER 键。如果在弹出的对话        | C:\Users\acer>ping 192.168.170.1                                                       |
| 框中显示了从设备侧返回的回           | 止在 Ping 192.168.170.1 具有 32 子节的数据:<br>来自 192.168.170.1 的回复: 字节=32 时间=1ms TIL=64        |
| 应,则表示连通;否则请检查网          | 米貝 192.168.170.1 的回复: 子节=32 时间=4ms IIL=54<br>来目 192.168.170.1 的回复: 字节=32 时间=4ms IIL=64 |
| 络连接                     | 米日 172.168.178.1 10回复: ナリ=32 10回=4ms 11L=64                                            |

### 1.2 登录 WEB 配置页面

运行浏览器(主流浏览器有 IE、火狐、谷歌等),在地址栏中输入"http://192.168.170.1",回车后跳转 到登录界面。输入用户名、密码(缺省值均为 admin,区分大小写),点击**登录**或者直接回车即可进入 WEB 配置页面。

| 「 CTMCSIN USER<br>岡月科技 Login               |
|--------------------------------------------|
| LUser Name                                 |
| Password                                   |
| 简体中文 王 王 王 王 王 王 王 王 王 王 王 王 王 王 王 王 王 王 王 |
| 最新产品 关于我们 在线留言 下载中心 网月科技股份有限公司 © 版权所有      |

图 1.2.1 登录 WEB 配置页面

说明**:** 

1、当对设备进行多用户管理时,建议不要同时对其进行配置,否则可能会导致数据配置不一致;

2、为了安全起见,建议您首次登录后修改缺省登录密码,并保管好密码信息。如果忘记密码,可以使 用细小(如镊子)工具按住 CLR 键 3 秒以上,直到系统灯快速闪烁后放开,之后设备开始重启,重启后设 备恢复到出厂设置。重新登录系统就可用缺省用户名和密码登录。

### 1.3 WEB 配置页面介绍

|              | 系统状态        | <b>((111))</b><br>2.4 G | <b>((151)))</b><br>5 G | ()<br>网络配置 | 网络安全 | <b>父。</b><br>设备维护 | LOG<br>SYSLOG |      |     | <b>(</b> ? | ) 🗲 🕲         |
|--------------|-------------|-------------------------|------------------------|------------|------|-------------------|---------------|------|-----|------------|---------------|
| 65 0 0 105   | 系统状态 / 无线   | 状态                      |                        |            |      |                   |               |      |     | 2017-0     | 7-04 18:01:11 |
| 设备信息<br>无线状态 | 2.4G BSSID: | 0 , 连接数: 0              | 5G BSSID: :            | 2 , 连接数: 0 |      |                   |               |      |     |            |               |
| 活动主机         | SSID        | BSS                     | ID                     |            | 连接数  | 网络模式              |               | 加密方式 | 信道  | 发射功率       | 广播SSID        |
| 主机峰值         | M-WiFi      | 88:2                    | 9:50:D3:EA:E0          |            | 0    | 5 GHz(A+N+AC      | 1             | -    | 157 | 100%       | Yes           |
| 网络流量         | DL          | 8A:2                    | 9:50:D3:EA:E0          |            | 0    | 5 GHz(A+N+AC      | 1             | -    | 157 | 100%       | Yes           |
| ▶ 系统负载       |             |                         |                        |            |      |                   |               |      |     |            |               |
| ▶ 网络检测       |             |                         |                        |            |      |                   |               |      |     |            |               |
| 开发者选项        |             |                         |                        |            |      |                   |               |      |     |            |               |
|              |             |                         |                        |            |      |                   |               |      |     |            |               |
|              |             |                         |                        |            |      |                   |               |      |     |            |               |

#### 图 1.3.1 WEB 配置页面图

#### 表 1.3.1 页面关键项描述

| 关键项 | 描述            |
|-----|---------------|
| Ð   | 注销用户,重新使用用户登录 |
|     | 重启系统          |

### 1.4 WEB 用户超时处理

当长时间没有对页面进行操作时,系统超时并将注销本次登录,返回到登录页面,如图 1.2 登录 WEB 配置页面所示。

#### 说明**:**

页面默认超时时间为5分钟,如果您想修改超时时间,相关操作请参见 6.2 WEB 管理设置

### 二、查看系统状态

本章节主要包含以下内容:

- <u>设备信息</u>
- 无线状态
- 活动主机
- <u>主机峰值</u>
- <u>网络流量</u>
- <u>系统负载</u>
- <u>网络检测</u>

### 2.1 设备信息

**功能介绍:** 在本页面中,您可以查看 AP 的设备信息,包括主机名称、设备型号、固件版本、MAC 地址、IP 地址以及运行时间,如下图:

系统状态 / 设备信息

| 主机名称  | PG1C7041430047                                      |
|-------|-----------------------------------------------------|
| 设备型号  | MP202                                               |
| 设备编号  | PG1C7041430047                                      |
| 固件版本  | v1.13.18 [ Build Fri May 5 09:56:08 UTC+0800 2017 ] |
| MAC地址 | 88:29:50:DF:D3:4F                                   |
| 运行时间  | 23小时51分35秒                                          |

#### 图 2.1 设备信息

表 2.1 设备信息页面关键项描述

| 关键项    | 描述                                |
|--------|-----------------------------------|
| 主机名称   | 设备的名字,默认为无线 AP 的设备编号,可在系统设置当中手动更改 |
| 设备型号   | 无线 AP 的型号                         |
| 设备编号   | 无线 AP 的出厂编号,不可更改                  |
| 固件版本   | 无线 AP 的软件版本号,可通过升级等方式变更           |
| MAC 地址 | 无线 AP 的 MAC 地址                    |

| 运行时间 | 无线 AP 的运行时长,重启则从零开始计时    |
|------|--------------------------|
| 系统时间 | 设备当前的系统时间,可通过设备维护同步或手动更改 |

### 2.2 无线状态

**功能介绍:** 在本页面中,您可以查看 AP 的无线连接等状态信息,包括 SSID 、BSSID、连接数、加密方式、网络模式、信道、发射功率、广播 SSID 等信息,如下图:

| 2.4G BSSID: 1,连接数: 1 |                   |     |                |      |    |      |        |
|----------------------|-------------------|-----|----------------|------|----|------|--------|
| SSID                 | BSSID             | 连接数 | 网络模式           | 加密方式 | 信道 | 发射功率 | 广播SSID |
| 云端管理                 | 88:29:50:DF:D3:50 | 1   | 2.4 GHz(B+G+N) | -    | 4  | 100% | Yes    |

#### 图 2.2 无线状态

#### 表 2.2 无线状态页面关键项描述

| 关键项     | 描述                   |
|---------|----------------------|
| SSID    | 无线终端连接到 AP 的 SSID    |
| BSSID   | 对应无线 SSID 的 MAC 地址信息 |
| 连接数     | 当前连接到无线 AP 的终端数量     |
| 网络模式    | 选取 AP 工作在那种网络协议模式下   |
| 加密方式    | 对应无线 SSID 采用的无线加密方式  |
| 信道      | 对应无线 SSID 采用的无线信道    |
| 发射功率    | 无线 AP 功率强度           |
| 广播 SSID | 当前 SSID 广播状态         |

### 2.3 活动主机

功能介绍:在本页面中您可以查看已经与该 AP 成功建立起连接的主机信息,如下图:

| SSID          | OUI厂商 | MAC地址             | 发送流量      | 接收流量      | 发送速度     | 信号强度 | 连接时间     |
|---------------|-------|-------------------|-----------|-----------|----------|------|----------|
| NetMoon_Works | 6     | 80:EA:96:50:C0:DE | 512.85 KB | 145.02 KB | 65 Mbps  | atl  | 00:46:17 |
| NetMoon_Works | 0     | 34:23:BA:90:18:00 | 2.96 MB   | 1.30 MB   | 65 Mbps  | att  | 07:04:06 |
| NetMoon_Works | 其他    | B8:76:3F:5F:D4:EB | 302.90 MB | 42.54 MB  | 65 Mbps  | att  | 06:06:53 |
| NetMoon_Works | 其他    | 84:4B:F5:5A:14:EA | 153.12 MB | 109.13 MB | 130 Mbps | att  | 06:23:23 |
| NetMoon_Works | III   | AC:F7:F3:16:94:8B | 132.83 KB | 85.64 KB  | 65 Mbps  | atl  | 00:04:05 |
| NetMoon_Works | hrs   | A0:F4:50:91:4E:C1 | 886.03 KB | 2.74 MB   | 65 Mbps  | att  | 02:09:54 |

图 2.3 活动主机图

表 2.3 活动主机页面关键项描述

| 关键项 | 描述 |
|-----|----|
|     |    |

| SSID   | 无线终端连接到 AP 的 SSID                           |
|--------|---------------------------------------------|
| OUI 厂商 | 无线终端厂商图标,如:苹果、三星、HTC等                       |
| MAC 地址 | 成功建立起连接的主机的 MAC 地址                          |
| 发送流量   | AP 针对当前无线终端发送的数据量                           |
| 接收流量   | AP 针对当前无线终端接收到的数据量                          |
| 发送速度   | AP 与当前无线终端的连接速度,与无线终端无线网卡属性中的速度相同,此速度为 AP 与 |
|        | 无线终端协商之后的结果                                 |
| 信号强度   | AP 与无线终端之间连接的信号强弱                           |
| 连接时间   | 无线终端连接到 AP 的时间                              |

### 2.4 主机峰值

功能介绍:在本页面中您可以查看各个时间点的主机数量,如下图:

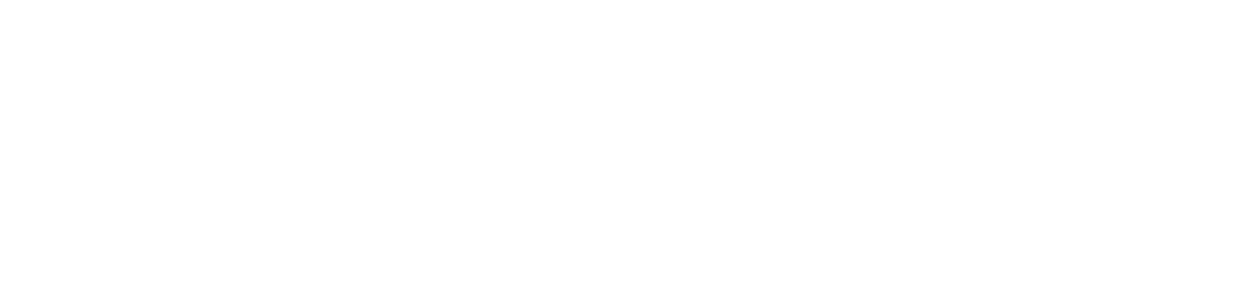

#### 图 2.4 主机峰值

#### 表 2.4 页面关键项描述

| 关键项  | 描述                  |
|------|---------------------|
| 最大峰值 | 计数时间内连接到 AP 的终端最大数目 |
| 最小峰值 | 计数时间内连接到 AP 的终端最小数目 |
| 时间轴  | 计数终端连接到 AP 的时间点     |

### 2.5 网络流量

功能介绍:通过本页面,您可以查看到网络内的流量使用情况,如下图:

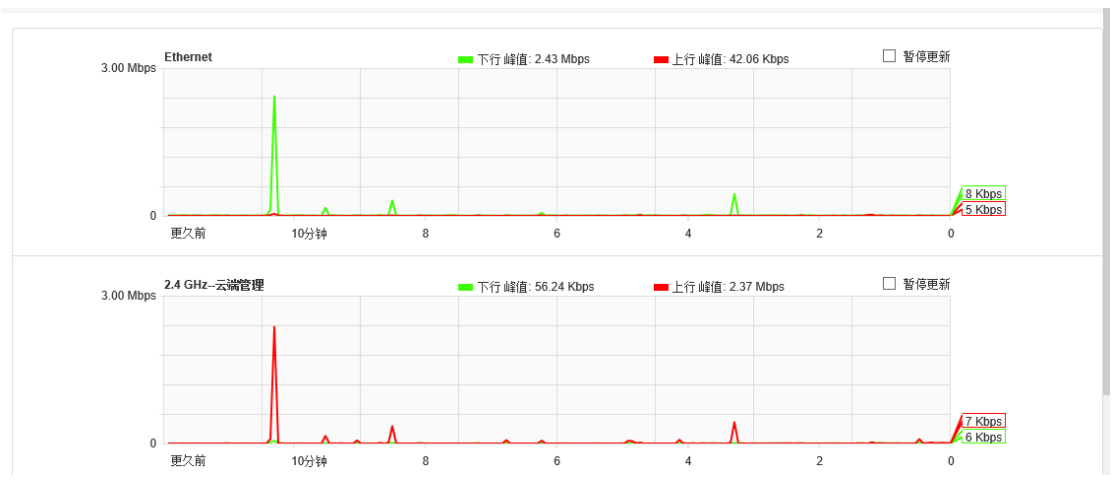

#### 图 2.5 网络流量

| 关键项  | 描述                  |
|------|---------------------|
| 下行峰值 | 终端通过 AP 产生的最大下行流量   |
| 上行峰值 | 终端通过 AP 产生的最大上行流量   |
| 暂停更新 | 停止对当前流量的更新          |
| 时间轴  | 计数终端连接到 AP 产生流量的时间点 |

### 2.6 系统负载

功能介绍:在本页面中,可以查看当前无线 AP 的内存及 CPU 负载情况。

#### 页面向导:系统状态→系统负载

#### 操作步骤:

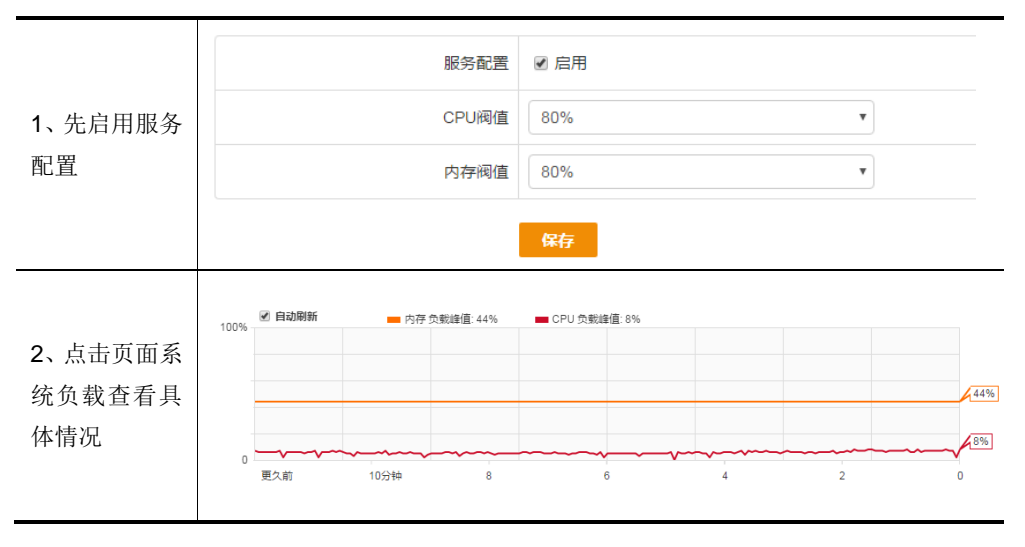

表 2.6 页面关键项描述

| 关键项    | 描述               |
|--------|------------------|
| 服务配置   | 选择是否启用系统负载报警机制   |
| CPU 阀值 | 设置 CPU 报警的阀值     |
| 内存阀值   | 设置内存报警的阀值        |
| 自动刷新   | 选择是否自动刷新当前系统负载状况 |

### 2.7 网络检测

本节主要包含以下内容:

- <u>Ping 检测</u>
- <u>tracert 检测</u>
- <u>arping 检测</u>
- <u>APR 记录</u>
- <u>信号搜索</u>
- <u>网络抓包</u>

#### 2.6.1 Ping 检测

功能介绍: Ping 检测主要用于检测网络性能以及质量。

#### 页面向导:系统状态→网络检测→Ping 检测

| *检测地址 |        |  |
|-------|--------|--|
| 检测包数  | 1个 •   |  |
|       | Lee AL |  |

並从

图 2.6.1 ping 检测

表 2.6.1 页面关键项描述

| 关键项      | 描述                                    |
|----------|---------------------------------------|
| 检测抽起     | 系统发送 ICMP 包的目标主机,可填入域名或 IP 地址         |
| 小亚初月10日上 | 说明: 该项为必填项                            |
| 数据出口     | 使用默认,或者手动选择 ICMP 包的发送出口               |
| 检测包数     | 系统发送 ICMP 包的数量,这个数是 1,3,5,10 四者之间的一个数 |
| 检测       | 通知系统开始发送 ICMP 包                       |

**说明:**点击"检测"按钮后,需等待几秒钟,文本框内才会出现 Ping 结果,请耐心等候。等待时间长 短取决于您网络的质量和 Ping 包个数。

#### 2.6.2 Tracert 检测

**功能介绍:** 在本页面中,您可以通过目标发送不同 IP 生存时间 (TTL) 值的 "Internet 控制消息协议 (ICMP)" 回应数据包, Tracert 诊断程序确定到目标所采取的前十跳路由。

#### 页面向导:系统状态→网络检测→Tracert 检测

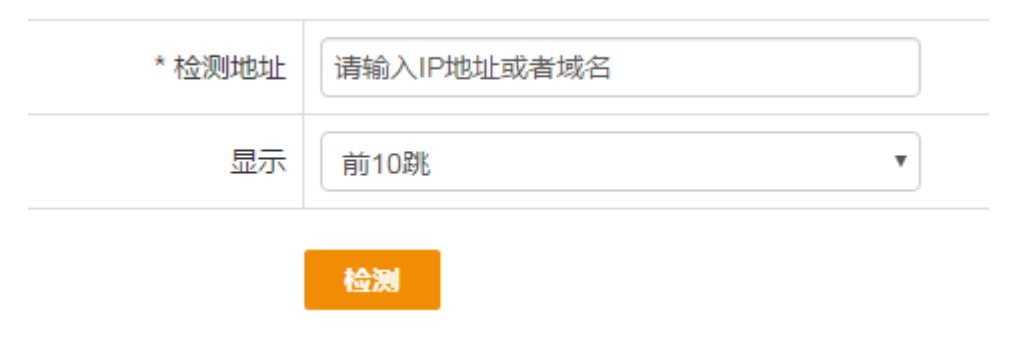

图 2.6.2 Tracert 检测

| 表 | 2.6.2 | 页面关键项描述 |
|---|-------|---------|
|   |       |         |

| 关键项  | 描述                              |
|------|---------------------------------|
| 检测地址 | 系统发送 Tracert 的目标主机,可填入域名或 IP 地址 |
| 显示   | 取值为前1跳,前3跳,前5跳,前10跳             |

说明:点击"开始"按钮后到文本框内出现 Tracert 结果中间可能要等待几秒钟,请耐心等候。

#### 2.6.3 arping 检测

**功能介绍:** 在本页面中,您可以通过向目标发送不同数量的"Internet 控制消息协议 (ICMP)"回应数据包,来确定指定接口的运行状态。

#### 页面向导:系统状态→网络检测→arping 检测

| 系统状态/网络检测/ARPING 检测 |         |
|---------------------|---------|
|                     |         |
| 火检测地址               | 请输入IP地址 |
| 检测包数                | 10个     |
| 接口                  | br0:0   |
|                     | 检测      |
| 提示: 目标IP必须与设备处于同一个  | `LAN₀   |

图 2.6.3 arping 检测

表 2.6.3 页面关键项描述

| 关键项  | 描述               |
|------|------------------|
| 检测地址 | 系统发送 ICMP 包的目标主机 |
| 显示   | 取值为 1~10 跳       |
| 接口   | 接口               |
| 检测   | 通知系统开始发送 ICMP 包  |

#### 2.6.4 Arp 记录

功能介绍:在本页面中,您可以查看通过本设备转发的 arp 数据。

#### 页面向导:系统状态→网络检测→Arp 记录

| TP address      | HW type | Flags | HW address        | Mask | Device |
|-----------------|---------|-------|-------------------|------|--------|
|                 |         | 8-    |                   |      |        |
| 192.168.180.234 | 0x1     | 0x2   | 48:d2:24:73:d0:41 | *    | brØ    |
| 192.168.180.254 | 0×1     | 0×2   | 88:29:50:21:f8:4e | *    | brØ    |
| 192.168.180.1   | 0×1     | 0x2   | 88:29:50:22:1a:b2 | *    | br0    |
|                 |         |       |                   |      |        |

共<mark>3</mark>条ARP记录

| 冬 | 2.6.4 | l Arp | 记录 |
|---|-------|-------|----|
|---|-------|-------|----|

#### 2.6.5 信号搜索

**功能介绍:**此功能为配合 WDS 功能使用的辅助功能,您可以通过此页面看到本 AP 在附近能搜索到的 无线信号,如下图:

#### 页面向导:系统状态→网络检测→信号搜索

| SSID     | BSSID             | 加密方式 | 信号强度   | 信道       |
|----------|-------------------|------|--------|----------|
| DL       | 8A:29:50:D3:EA:E0 | wpa2 | -43dBm | 161 (5G) |
| M-WiFi   | 88:29:50:D3:EA:E0 | -    | -43dBm | 161 (5G) |
| 宝鼎网络     | 88:29:50:24:7F:07 | wpa2 | -95dBm | 5        |
| netmoon  | 88:29:50:E0:A2:78 | -    | -95dBm | 7        |
| netmoon  | 88:29:50:24:9C:0B | -    | -95dBm | 8        |
| CMCC-WEB | B0:75:D5:80:8A:EE | -    | -42dBm | 1        |
|          |                   |      |        |          |

图 2.6.5 信号搜索

表 2.6.5 页面关键项描述

| 关键项   | 描述                         |
|-------|----------------------------|
| SSID  | 无线 AP 搜索到的附近其他无线发射源的无线信号名称 |
| BSSID | 对应无线 SSID 的 MAC 地址信息       |
| 加密方式  | 对应无线 SSID 采用的无线加密方式        |
| 信号强度  | 对应无线 AP 与当前无线 AP 之间连接的信号强弱 |
| 信道    | 对应无线 SSID 采用的无线信道          |

#### 2.6.6 网络抓包

功能介绍:使用本功能,您可以抓取指定接口的数据包,如下图:

#### 页面向导:系统状态→网络检测→网络抓包

| 网络接口                                                | any                                 |
|-----------------------------------------------------|-------------------------------------|
|                                                     | 开始                                  |
| 提示: 1.此功能会影响系统性能,<br>2.当系统内存不足时会自动<br>3.及时保存并清理设备上的 | 青不要随意使用。<br>结束抓包。<br>抓包结果,以便释放系统内存。 |
|                                                     |                                     |

图 2.6.6 网络抓包

### 三、2.4GHz 无线网络

本章节主要包含以下内容:

- <u>SSID</u>
- 射频参数

- WMM
- <u>高级配置</u>

### 3.1 SSID

在本配置页面中,您可以配置 AP 的状态,SSID、广播 SSID,加密方式,VLAN ID,用户隔离,操作。如下图:

| 2.4 G / SSID |             |        |      |         | 201  | 7-06-20 09:07:03 |
|--------------|-------------|--------|------|---------|------|------------------|
|              |             |        |      |         |      |                  |
| 状态           | SSID        | 广播SSID | 加密方式 | VLAN ID | 用户隔离 | 操作               |
| •            | GF-WiFi_2.4 | 启用     | 不加密  | -       | 禁用   |                  |

| Ð |  |  |
|---|--|--|
|   |  |  |

| 编辑    | ×           |
|-------|-------------|
| 状态    | ☑ 启用        |
| ×ssid | GF-WiFi_2.4 |
| 加密方式  | 不加密         |
| 高级选项  | <u> </u>    |
| 安全选项  | 展开 /隐藏      |
|       | 确定取消        |

#### 3.1.1 高级选项

| <u>展开/隐藏</u> |
|--------------|
| ☑ 启用         |
|              |
|              |
|              |
| 持续工作         |
|              |
|              |
|              |

图 3.1.1 SSID-高级选项

表 3.1.1 页面关键项描述

| 关键项       | 描述                     |
|-----------|------------------------|
| 高级选项      | 展开/隐藏                  |
| 广播 SSID   | 启用/禁用                  |
| 连接信号阀值    | 允许无线终端连接的信号阀值          |
| 断开信号阀值    | 无线终端信号阀值超过这个就断开        |
| VLAN ID   | 填写该 AP 将要分配的 VLAN ID 号 |
| 工作时间      | 2.4G 的工作时间             |
| Beacon 间隔 | 信标间隔                   |
| 最大连接数     | 所带无线终端的最大数量            |

#### 3.1.2 安全选项

| 安全选项   | <u>展开/隐藏</u> |              |
|--------|--------------|--------------|
| 用户隔离   | □启用          |              |
| MAC 过滤 | 禁用           | $\checkmark$ |
| ARP 保护 | 禁用           |              |
| DHCP绑定 | 禁用           |              |
| 广播控制   | 禁用           | $\checkmark$ |
| 智能流控   | 禁用           |              |

#### 图 3.1.2 SSID-安全选项

#### 表 3.1.2 页面关键项描述

| 关键项            | 描述                 |
|----------------|--------------------|
| 安全选项           | 展开/收藏              |
| 用户隔开           | 终端用户之间互不通讯         |
| MAC 过滤         | 过滤到某个 MAC          |
| ARP 保护         | 保护做了 arp 保护的机器不被伪造 |
| <b>DHCP</b> 绑定 | 绑定 DHCP 服务器        |
| 广播控制           | 广播功能               |
| 智能流控           | 智能流控               |

### 3.2 射频参数

在本页面,您能配置网络模式、信道等射频参数,如下图:

| 2.4 G / 射频参数 |          |
|--------------|----------|
| 无线网络         | ☑ 启用     |
| 国家码/区域码      | 中国       |
| 网络模式         | 802.11gn |
| 信道           | 自动       |
| 输出功率         | 100%     |

保存

图 3.2 射频参数

表 3.2 页面关键项描述

| 关键项  | 描述                                                    |
|------|-------------------------------------------------------|
| 无线网络 | 选择对 AP 的无线网络功能进行启用或禁用的操作                              |
| 网络模式 | 选取 AP 工作在那种网络协议模式下,目前本产品支持 2.4GHz 下的 802.11B、802.11G、 |
|      | 802.11N、B+G、G+N、B+G+N 六中协议组合模式                        |
| 信道   | 信道是指无线的"频段(channel),它是以无线信号作为传输媒体的数据信号传送通道,           |
|      | 当在 AP 信号覆盖范围内有多个设备存在时,需要设置为不同频段,以免发生干扰。本              |
|      | 产品共有 1-11 个频段可供选择                                     |
| 输出功率 | 可以调节 AP 的输出功率大小                                       |

### 3.3 WMM

在本页面,您能配置 WMM 相关参数,如下图:

2.4 G / WMM

WMM ● 启用 ○ 禁用 UAPSD ○ 启用 ● 禁用 保存

提示: 非专业人员请勿修改此配置。

图 3.3 WMM

表 3.2 页面关键项描述

| 关键项   | 描述        |
|-------|-----------|
| WMM   | 无线多媒体     |
| UAPSD | 非排程自动节能模式 |

### 3.4 高级配置

在本页面,您能配置无线高级配置,如下图:

| Short Cl      | ● 启田 ○ 林田      |
|---------------|----------------|
| Short Gr      |                |
| Preamble Type | ○ Long ● Short |
| Protection    | ○ 启用 ④ 禁用      |
| Aggregation   | ● 启用 ○ 禁用      |
|               | 保存             |
|               |                |

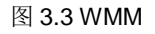

表 3.3 页面关键项描述

| 关键项           | 描述                                                                 |
|---------------|--------------------------------------------------------------------|
| Bandwidth     | 无线频宽,分为 20MHz 和 40MHz 两种模式,这里的 40MHz 表示 20 和 40MHz 共存模式。           |
|               | 启用 20MHz 模式时无线带宽会减小,相对传输距离会增加,穿透性增加。                               |
|               | 启用 40MHz 模式时无线带宽增加,传输距离减小,穿透能力减弱。(注意:使用 40Mhz 模                    |
|               | 式时,只有1和11信道属于完全无干扰信道)                                              |
| Short GI      | GI 数据块传输间隔,间隔越小(short GI),传输的速率要快些,当然出错的可能性也越大                     |
| Preamble Type | 802.11 帧包含 3 部分: preamble, header, payload. preamble = short 的时候传输 |
|               | 效率要高一些,但兼容性不好                                                      |
| Protection    | 即 b/g Protection, 即 802.11b 的保护模式,由于 b,g,n 的工作方式不同,如果启用对           |
|               | 802.11b 的保护模式,将极大的降低整个网络的效率                                        |
| Aggregation   | 将多个数据帧合成一个帧,可明显提高网络效率,但兼容性不好                                       |

注意:如您的设备是双频 AP,会有 5GHz 配置菜单项,5GHz 配置与 2.4GHz 配置基本相同,请参照 2.4GHz

配置即可。

### 四、网络配置

本章节主要包含以下内容:

- <u>IP 地址</u>
- <u>DNS 设置</u>
- <u>DHCP</u>服务
- <u>DHCP 修正</u>
- <u>LLDP</u>

### 4.1 IP 地址

IP 地址分为 DHCP 获取模式和 static 模式。

#### 4.1.1 DHCP 获取

DHCP 获取模式如图所示:

| 模式            | DHCP          |
|---------------|---------------|
| Option43      | ☑ 启用          |
| Option60      | 882950        |
| Option125     | ☑ 启用          |
| Fallback IP   | 192.168.170.1 |
| Fallback Mask | 255.255.255.0 |
| 管理VLAN        | 1             |
|               |               |

#### 保存

#### 图 4.1.1 DHCP 获取

表 4.1.1 页面关键项描述

| 关键项 | 描述              |
|-----|-----------------|
| 模式  | AP 通过 DHCP 获取地址 |

| Option43      | AP 标识符   |
|---------------|----------|
| Option60      | AP 标识符   |
| Option125     | AP 标识符   |
| Fallback IP   | 备用 IP 地址 |
| Fallback Mask | 备用掩码     |
| 管理 VLAN       | 管理的 VLAN |

#### 4.1.2 Static 模式

Static 模式 IP 地址设置如下图所示:

| 模式     | STATIC          |
|--------|-----------------|
| 主IP 地址 | 192.168.180.94  |
| 子网掩码   | 255.255.255.0   |
| 备用IP地址 |                 |
| 子网掩码   |                 |
| 缺省网关   | 192.168.180.254 |
| 管理VLAN | 1               |
|        |                 |

图 4.1.2 Static

表 4.1.2 页面关键项描述

| 关键项      | 描述          |
|----------|-------------|
| 模式       | static 模式   |
| 主IP      | 手动设置的 IP 地址 |
| 子网掩码     | 子网掩码        |
| 备用 IP 地址 | 备用的 IP 地址   |
| 子网掩码     | 子网掩码        |
| 缺省网关     | 默认的网关       |
| 管理 VLAN  | 默认为1        |

### 4.2 DNS 设置

| 网络配置 / DNS 设置                                        |              |
|------------------------------------------------------|--------------|
|                                                      |              |
| 首选 DNS 服务器                                           | 219.149.6.99 |
| 备用 DNS 服务器                                           |              |
|                                                      | 保存           |
| 提示:<br>1. 请使用当地运营商指定的服务器<br>2. 8.8.8.8等服务器在某些地区不稳定,不 | 建议使用         |

#### 图 4.2 DNS 设置

表 4.2 页面关键项描述

| 关键项        | 描述              |
|------------|-----------------|
| 首先 DNS 服务器 | 首先解析地址的 DNS     |
| 备用 DNS 服务器 | 备用解析 IP 地址的 DNS |

### 4.3 DHCP 服务

DHCP 服务主要包含如下内容:

- 服务配置
- <u>固定 IP 分配</u>
- 导入导出
- 已分配列表

### 4.3.1 服务配置

服务配置如下图所示:

| 状态操作            | □ 启用              |
|-----------------|-------------------|
| 火地址池            | 0.0.0.0 - 0.0.0.0 |
| 火子网掩码           |                   |
| 网关              | 0.0.0.0           |
| 主 DNS 服务器       | 0.0.0.0           |
| 备用 DNS 服务器      |                   |
| AC IP/Option43  |                   |
| Option60        | 882950            |
| 项目 ID/Option125 |                   |
| 地址租期            | 1440 分钟           |
| 锁定首次分配 IP       | ☑ 启用              |
| 服务日志            | ☑ 启用              |

图 4.3.1 服务配置

#### 表 4.3.1 页面关键项描述

| 关键项             | 描述             |
|-----------------|----------------|
| 状态操作            | 启用/禁用          |
| 地址池             | 给 AP 分配的 IP 地址 |
| 子网掩码            | 子网掩码           |
| 网关              | 网关             |
| 主 DNS 服务器       | 用来解析 IP 地址     |
| 备用 DNS 服务器      | 用来解析 IP 地址     |
| AC IP/Option43  | AC 的 IP 地址     |
| Option60        | AP 标识符         |
| 项目 ID/Option125 | 企业项目标识符        |
| 地址租期            | 租用地址时间         |
| 锁定首次分配 IP       | 首次分配 IP 后就绑定上  |
| 服务日志            | 日志             |

#### 4.3.2 固定 IP 分配

使用本功能可手动为指定 MAC 地址分配指定 IP 地址,如下图:

| 网络配置 | / DHCP 服务 | F/固定IP分配 |      |       |       |   |        | 2017-06-20 10:08:39 |
|------|-----------|----------|------|-------|-------|---|--------|---------------------|
|      |           |          |      |       |       |   | IP/MAC | 技家                  |
| 状态   | MAC地址     |          | IP地址 |       | 备注    |   |        | 操作                  |
|      |           | 添加       |      | 搜索 复制 |       | × |        |                     |
|      |           | 状态操作     | ☑ 启用 |       |       |   |        |                     |
|      |           | ×MAC地址   |      |       | 不能为空! |   |        |                     |
|      |           | 火IP地址    |      |       |       |   |        |                     |
|      |           | 备注       |      |       |       |   |        |                     |
|      |           |          |      |       | 确定 取消 |   |        |                     |

图 4.3.2 固定 IP 分配

| 关键项    | 描述        |
|--------|-----------|
| 状态操作   | 启用/禁用     |
| MAC 地址 | 设备的物理地址   |
| IP 地址  | 设备的 IP 地址 |
| 备注     | 备注说明      |

#### 4.3.3 导入导出

使用导入导出功能,可执行固定 IP 分配列表的导入和导出功能,如下图:

| 操作                                                                             | ● 导入 ○ 导出 |
|--------------------------------------------------------------------------------|-----------|
| 配置文件                                                                           | ○ 覆盖 ◉ 追加 |
| 出现错误时                                                                          | ○ 忽略 ◉ 终止 |
| *静态地址列表                                                                        |           |
|                                                                                | 导入        |
| 格式说明:1、每条记录占1行<br>2、每行各4列,分别为状态,MAC地址,IP地址,备注<br>3、每列之间以空格(半角)分隔,备注中不允许出现半角的空格 |           |
| 图 4.3.3 导入导出                                                                   |           |

表 4.3.3 页面关键项描述

| 关键项    | 描述        |
|--------|-----------|
| 操作     | 导入/导出配置信息 |
| 配置文件   | 文件内容      |
| 出现错误时  | 停止/忽略     |
| 静态地址列表 | 手动导入的信息列表 |

#### 4.3.4 已分配列表

在已分配列表里面可以看见设备的主机名, IP 地址, MAC 地址, 剩余租期。

| □ 全选          | 主机名 | MAC地址 | Юф | 剩余租期 |
|---------------|-----|-------|----|------|
| 添加到固定IP       |     |       |    |      |
| 图 4.3.4 已分配列表 |     |       |    |      |

### 4.4 DHCP 修正

DHCP 修正,由于一部分 DHCP 服务器的回应包没有按照标准的 DHCP 协议回复,导致部分 DHCP client (如 WIN7 64BIT), 无法获取 IP 地址。启用 DHCP 修正功能后, AP 将自动修正 DHCP 服务器的数据包。如下图:

| 网络配置 / DHCP 修正                             |      |
|--------------------------------------------|------|
|                                            |      |
| DHCP 修正                                    | □ 启用 |
|                                            | 保存   |
| 提示:<br>1. 用于修正DHCP服务器的错误<br>2. 一般情况下不需要此功能 |      |

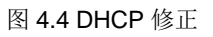

### 4.5 LLDP

LLDP(Link Layer Discovery Protocol,链路层发现协议)提供了一种标准的链路层发现方式,可以将本端

设备的的主要能力、管理地址、设备标识、接口标识等信息组织成不同的 TLV(Type/Length/Value,类型/ 长度/值),并封装在 LLDPDU(Link Layer Discovery Protocol Data Unit,链路层发现协议数据单元)中发布给 与自己直连的邻居,邻居收到这些信息后将其以标准 MIB(Management Information Base,管理信息库)的 形式保存起来,以供网络管理系统查询及判断链路的通信状况。

LLDP 功能如下图:

| 网络配置 / LLDP / LLDP              |          |  |
|---------------------------------|----------|--|
|                                 |          |  |
| 模式                              | TX       |  |
| 发送间隔                            | 30       |  |
| Time to Live                    | 120      |  |
| Fast Change                     | 3        |  |
|                                 | 保存       |  |
| 用户须知:Time to live > 发送间隔 > Fasi | t Change |  |

#### 图 4.5 LLDP

表 4.5 页面关键项描述

| 关键项          | 描述                                        |
|--------------|-------------------------------------------|
|              | TxRx: 既发送也接收 LLDP 报文;                     |
|              | Tx: 只发送不接收 LLDP 报文;                       |
|              | Rx: 只接收不发送 LLDP 报文;                       |
| 模式           | 禁用:既不发送也不接收 LLDP 报文。                      |
|              | 当端口的 LLDP 工作模式发生变化时,端口将对协议状态机进行初始化操作。为了避免 |
|              | 端口工作模式频繁改变而导致端口不断执行初始化操作,可配置端口初始化延迟时间,    |
|              | 当端口工作模式改变时延迟一段时间再执行初始化操作。                 |
| 发送间隔         | LLDP 报文的发送周期                              |
|              | 生存时间,设置邻居信息在本地设备上的老化时间,若该值为零,则立刻老化该邻居信    |
| Time to Live | 息                                         |
| Fast Change  | 当设备自动启用快速发送机制时,LLDP 报文的发送周期               |

### 五、网络安全

本章节主要包括以下内容:

ARP 保护

| Dŀ | ICP | 绑定 |
|----|-----|----|
|    |     |    |

<u>MAC</u>过滤

广播控制

智能流控

<u>RADIUS</u>认证

<u>Portal 认证</u>

### 5.1 arp 保护

应用本功能中您可以保护静态 arp 列表中的设备不被伪造,如下图:

| 组名                  | 非列表ARP转发    | 静态 ARP 列表 | 貨注 | 操作 |
|---------------------|-------------|-----------|----|----|
|                     | 保存          | $\oplus$  |    |    |
| 提示:<br>1. 此功能用于保护静; | 态列表中的设备不被伪造 |           |    |    |
| 2. 如果客户端间不需         | 要互访,可禁用转发选项 |           |    |    |

图 5.1 arp 保护

### 5.2 DHCP 绑定

此功能允许用户绑定经由此 AP 上网的无线终端,使其从指定的 DHCP 服务器获取 IP 地址,在酒店等大型场所可防止私接路由等引起的网络混乱,如下图:

| 网络安全 / DHCP | 绑定      |     |    | 2017-06-20 1 |
|-------------|---------|-----|----|--------------|
| 组名          | DHCP服务器 |     | 备注 | 操作           |
|             | 添加      |     | ×  |              |
|             | 组名      | 不能为 | 空! |              |
|             | DHCP服务器 | IP  |    |              |
|             | 备注      |     |    |              |
|             |         | 确定  | 取消 |              |
|             |         |     |    |              |

图 5.2 DHCP 绑定

| 关键项          | 描述                  |
|--------------|---------------------|
| 组名           | 组名                  |
| DHCP 服务器 IP  | 合法 DHCP 服务器的 IP 地址  |
| DHCP 服务器 MAC | 合法 DHCP 服务器的 MAC 地址 |

表 5.2 页面关键项描述

### 5.3 MAC 过滤功能

使用本功能您可以设置禁止通过 AP 转发数据的终端 MAC 地址,如下图:

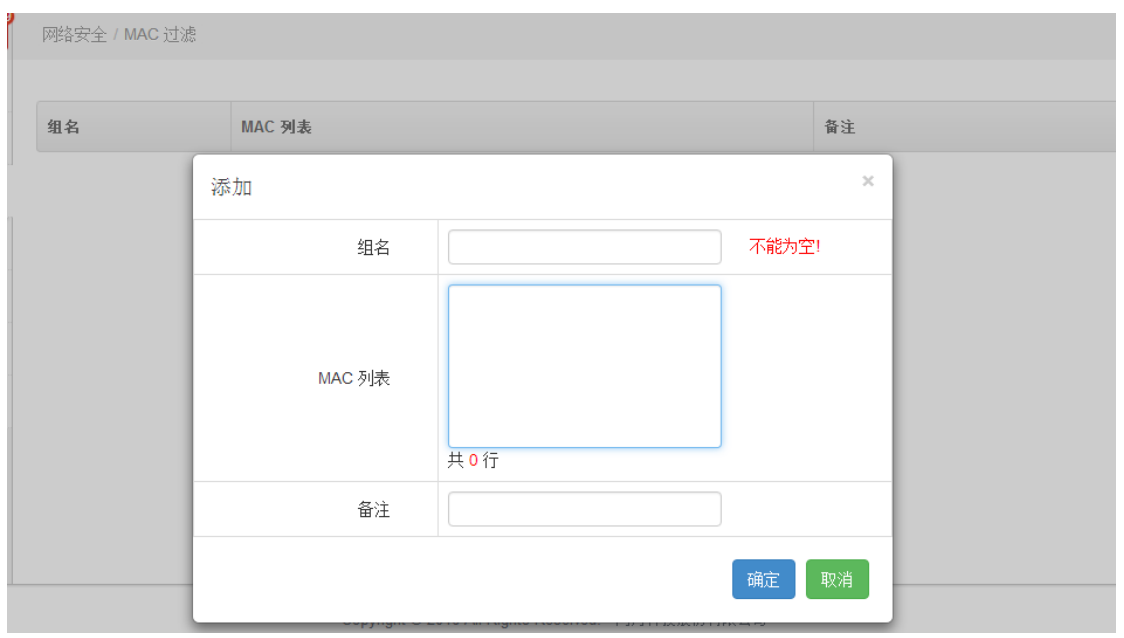

图 5.3 MAC 地址过滤

### 5.4 广播控制

应用本功能,您可以禁止 AP 转发广播/多拨数据,如下图:

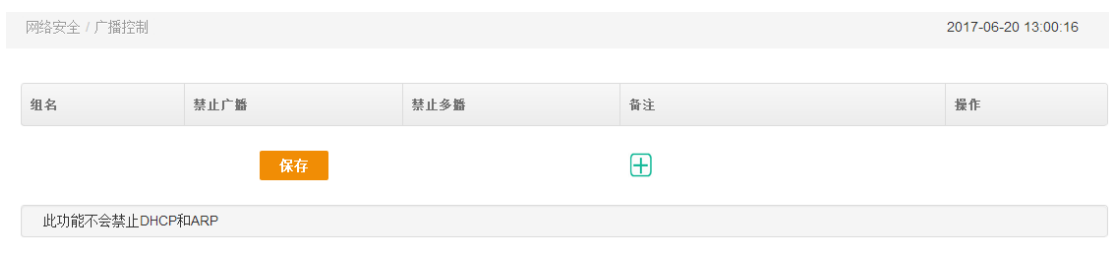

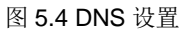

### 5.5 智能流控

在本页面中您可以配置指定针对 AP 的总出口上下行带宽及分配给单个终端上下行带宽,如下图:

| 组名 | 下行带宽 | 上行带宽 | 单用户下行带宽 | 单用户上行带宽 | 备注 | 操作 |
|----|------|------|---------|---------|----|----|
|    | 保    | 存    |         | Ŧ       |    |    |

#### 图 5.5 智能流控

表 5.5 页面关键项描述

| 关键项      | 描述                                    |
|----------|---------------------------------------|
| 组名       | 智能流控策略组的名称                            |
| 智能流控     | AP 的内部机制,根据分配的指定带宽和事先定义好的优先级进行流量分配    |
| 上下行带宽    | 自定义 AP 的总出口上下行带宽数值,此处的单位为 Kbps        |
| 单用户上下行带宽 | 自定义 AP 下的每个无线终端的最大上下行带宽数值,此处的单位为 Kbps |

### 5.6 Radius 认证

应用本功能,您可以建设针对远程用户拨号的认证系统外部服务器,如下图:

|       | 组名                               |  |  | 不能为当 | <u>5</u> i |
|-------|----------------------------------|--|--|------|------------|
| 认证服务器 | 计费服务器                            |  |  |      |            |
| 首选    | 首选认证服务器                          |  |  |      |            |
| 备用    | 备用认证服务器                          |  |  |      |            |
| NAS-  | NAS-IP-Address<br>NAS-Identifier |  |  |      |            |
| NA    |                                  |  |  |      |            |
|       | 备注                               |  |  |      |            |
|       |                                  |  |  | 确定   | 取消         |

#### 图 5.6 Radius 认证

注:本功能为设备的高级功能,您可以向网月技术支持所要特定操作手册。

### 5.7 PORTAL 认证

本章节包含以下内容

- <u>服务配置</u>
- 服务日志

#### 5.7.1 服务配置

在本配置页面,您可以配置 AP 中的 PORTAL 认证功能,如下图:

| 状态         | ≂portal • |
|------------|-----------|
| Portal Url |           |
| 断网策略       | ☞ 开放      |
|            | 保存        |
|            |           |

图 5.7.1 Portal 认证 服务配置

表 5.7.1 页面关键项描述

| 关键项        | 描述                                  |
|------------|-------------------------------------|
| 状态         | 云 portal                            |
| Portal Url | 云平台对接地址                             |
| 断网策略       | 此功能是指当 AP 与云端无法通讯时,用户是否可以使用无线网络正常上网 |

#### 5.7.2 服务日志

本功能用于查看云 portal 是否搭建成功,如下图:

| 时间                  | 级别 | 消息                               |
|---------------------|----|----------------------------------|
| 2017-06-20 08:37:35 | 消息 | 终止服务.                            |
| 2017-06-14 09:20:35 | 消息 | 终止服务.                            |
| 2017-06-02 13:53:11 | 消息 | 终止服务.                            |
| 2017-06-02 13:52:53 | 消息 | 终端D0:A6:37:C4:01:0C已经认证通过,无需重复认证 |
| 2017-06-02 13:52:53 | 消息 | 终端D0:A6:37:C4:01:0C正在查询认证状态      |
| 2017-06-02 13:49:00 | 消息 | 终端8C:0E:E3:D0:7E:FF已经认证通过,无需重复认证 |
| 2017-06-02 13:49:00 | 消息 | 终端8C:0E:E3:D0:7E:FF正在查询认证状态      |
| 2017-06-02 13:43:07 | 消息 | 终端D0:A6:37:C4:01:0C尚未认证.         |
| 2017-06-02 13:43:07 | 消息 | 终端D0:A6:37:C4:01:0C正在查询认证状态      |
| 2017-06-02 13:42:55 | 消息 | 终端8C:0E:E3:D0:7E:FF尚未认证.         |

图 5.7.1 Portal 认证 服务日志

六、设备维护

本章节主要包含以下内容:

- 管理模式
- <u>WEB 管理</u>
- 云网管控
- <u>管理员</u>
- <u>配置文件</u>
- 固件升级
- 系统时间
- <u>0UI 更新</u>
- <u>重启设备</u>

### 6.1 管理模式

应用本功能,您可以切换 AP 的管理模式,由 AP 集中管理时 AP 为 FIT 模式,手动管理时 AP 为 FAT 模式,如下图:

| 管理模式    | ● 由AC集中管理 ◎ 手动管理 |
|---------|------------------|
| 自动锁定AC  | □ 启用             |
| AC IP地址 | 192.168.180.1    |
|         | 保存               |

图 6.1 管理模式

表 6.1 页面关键项描述

| 关键项       | 描述                                            |
|-----------|-----------------------------------------------|
| 由 AC 集中管理 | 无线 AP 出厂模式下为 AC 集中管理模式,当 AP 启动后,会自动查找局域网内的无线  |
|           | AC,并自动向 AC 注册,从 AC 中下载默认模板配置(详细说明请参阅 AC 使用说明中 |
|           | 的 AP 模板说明),并立刻生效                              |
| 手动管理      | 当需要针对 AP 进行独立管理时,可以通过该设置,启用 AP 的手动管理模式。选用该    |
|           | 设置之后,可以在 AP 的 WEB 页面中,对无线参数信息进行修改             |
| 自动锁定 AC   | AP 获取地址后直接绑定上                                 |
| AC IP     | 为了 AP 能被 AC 管理                                |

### 6.2 WEB 管理

功能介绍:主要用于访问无线 AP 的 WEB 服务器。

页面向导:系统设置→WEB 管理

| 主机名称         | PE1D4121930265 |  |
|--------------|----------------|--|
| 超时时间         | 30             |  |
| 传输协议         | 🕑 HTTP 🔲 HTTPS |  |
| 管理端口         | HTTP 80        |  |
|              |                |  |
| 保存           |                |  |
| 图 6.1 WEB 管理 |                |  |

表 6.1 页面关键项描述

| 关键项 | 描述 |
|-----|----|
|     |    |

| 主机名称 | 无线 AP 名称,默认为设备的 PID            |
|------|--------------------------------|
| 超时时间 | WEB 通讯超时时间,超过时间之后,WEB 登陆状态会被注销 |
| 传输协议 | HTTP 和 HTTPS                   |
| 管理端口 | HTTP: 80                       |

### 6.3 云网管控

本章节包含以下内容:

- <u>服务配置</u>
- 服务状态
- <u>服务日志</u>

#### 6.3.1 服务配置

应用本功能,您可以开启无线 AP 的云网管控状态,如下图:

| 云网管控状态 | ☞ 启用 |
|--------|------|
| 项目ID   |      |
|        | 保存   |

图 6.3.1 服务配置

表 6.3.1 页面关键项描述

| 关键项    | 描述            |
|--------|---------------|
| 云网管控状态 | 是否启用云网管控      |
| 项目 ID  | 项目ID,在云服务器中获取 |

#### 6.3.2 服务状态

在本功能中,您可以查看无线 AP 的云网管控运行状态,如下图:

| 通信线路   | 连接中 |
|--------|-----|
| 管理线路   | 连接中 |
| 消息转发中心 |     |

图 6.3.2 服务状态

#### 6.3.3 服务日志

在本功能中,您可以查看云网管控运行时所产生的日志,当连接异常时,可通过日志判断故障原因, 如下图:

| 时间                  | 级别 | 消息          |
|---------------------|----|-------------|
| 2017-06-20 14:39:08 | 警告 | 通信线路获取IP失败. |
| 2017-06-20 14:37:48 | 警告 | 通信线路获取IP失败. |
| 2017-06-20 14:36:27 | 警告 | 通信线路获取IP失败. |
| 2017-06-20 14:35:07 | 警告 | 通信线路获取IP失败. |
| 2017-06-20 14:33:47 | 警告 | 通信线路获取IP失败. |
| 2017-06-20 14:32:27 | 警告 | 通信线路获取IP失败. |

图 6.3.3 服务日志

### 6.4 管理员设置

功能介绍:主要用于登录无线 AP 的 WEB 服务器。

| 编辑    | ×              |
|-------|----------------|
| *用户名  | admin          |
| *密码   |                |
| *确认密码 |                |
| 权限    | ◎ 普通权限 ⑧ 管理员权限 |
|       | 保存取消           |

#### 图 6.4 管理员

#### 表 6.4 页面关键项描述

| 关键项  | 描述                   |
|------|----------------------|
| 用户名  | 用户登录无线 APWEB 页面的用户名称 |
| 密码   | 用户的登录密码              |
| 确认密码 | 确认密码,必须与上面输入的密码一致    |
| 权限   | 用户有权对系统进行的操作         |

### 6.5 配置文件

本节主要包含以下内容

- 恢复出厂
- 恢复备份
- 保存当前

#### 6.5.1 恢复出厂

功能介绍: 主要用于错误配置文件导致不能对无线 AP 配置时,恢复到无线 AP 出厂配置。

页面向导:设备维护→配置文件→恢复出厂

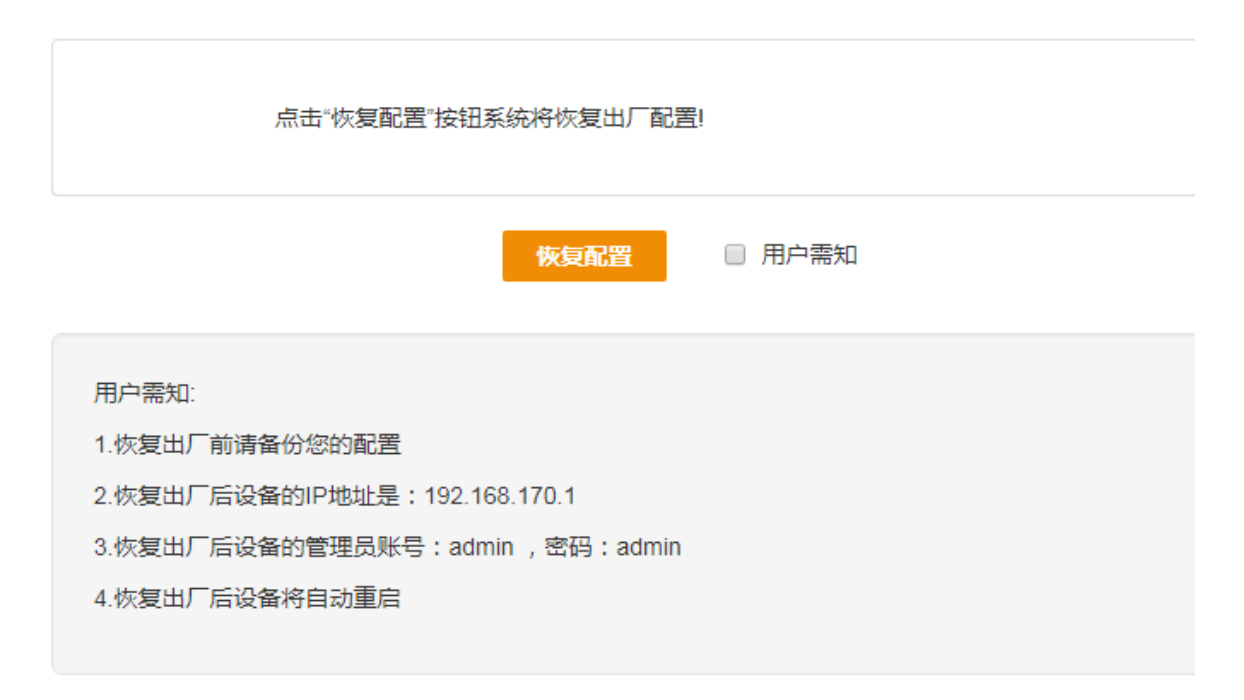

图 6.5.1 恢复出厂

说明:恢复出厂后,所有配置被清空,IP地址恢复为192.168.170.1。

#### 6.5.2 恢复备份

**功能介绍:** 避免错误的配置导致无线 AP 运行不当,可选择恢复备份,恢复到之前的配置文件。 说明:

1、点击浏览,选择本地保存的\*.bin 配置文件,进行恢复;

2、\*.bin 配置文件通过保存当前获得,具体保存步骤参考 6.5.3 保存当前配置文件

页面向导: 设备维护→配置文件→恢复备份

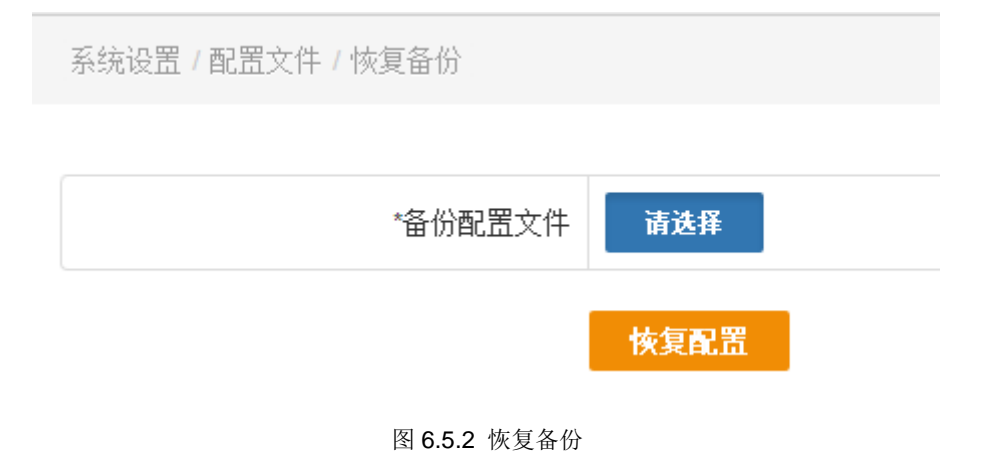

#### 6.5.3 保存当前

**功能介绍:**将当前的配置进行保存,便于当系统出现问题后,可使用当前正常的配置文件。 **说明:**保存的配置文件后缀名为\*.bin,是一个加密文件,建议不要随意修改。

页面向导:系统设置→配置文件→保存当前

| 系统设置/配置文件/保存当前          |
|-------------------------|
|                         |
| 点击"保存配置"按钮下载系统当前全部配置文件! |
| 保存配置                    |
| 图 6.5.3 保存当前            |

### 6.6 固件升级

**功能介绍:**固件升级是网络产品一项必不可少的功能,网络应用环境变化很快,必须不断地通过对软件的优化升级来适应不同的应用需求。能否对需求变化快速地推出相应软件进行升级,也越来越受到用户的重视。

页面向导:系统设置→固件升级

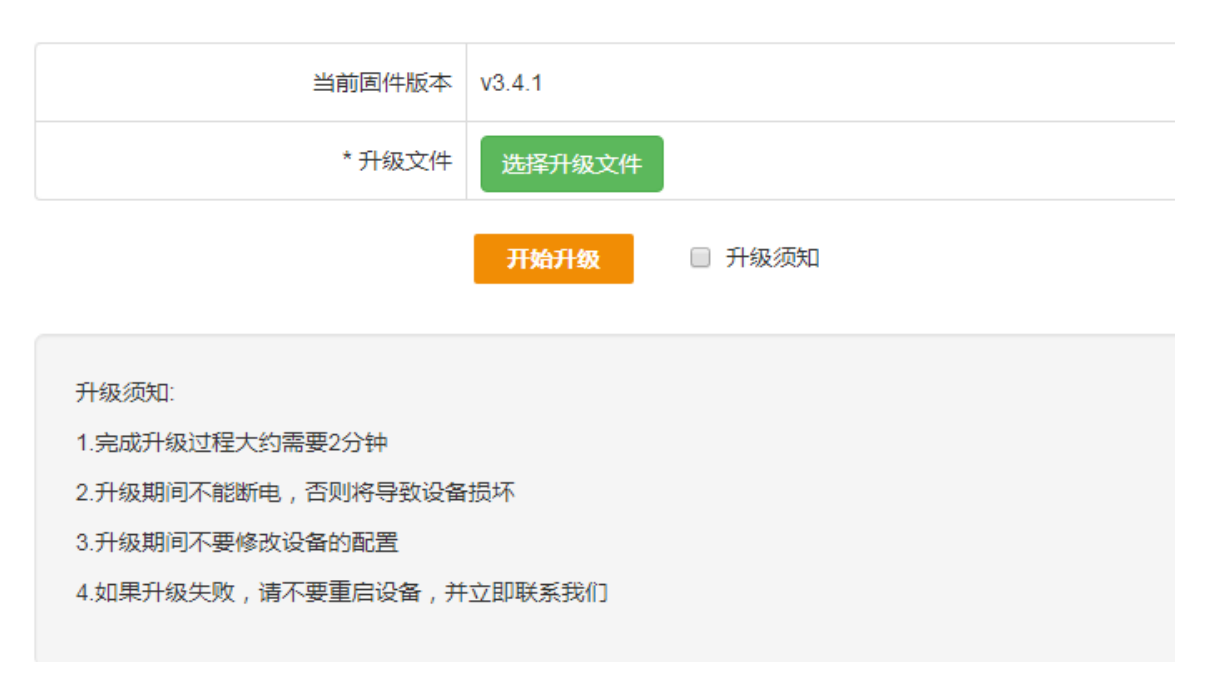

#### 图 6.6 固件升级

表 6.6 页面关键项描述

| 关键项    | 描述                                                    |
|--------|-------------------------------------------------------|
| 当前固件版本 | 显示当前系统所用的软件版本编号                                       |
|        | 点击浏览,在本地选择您要用来升级系统的软件包                                |
| 北极文件   | 说明: 1、升级包由厂家直接提供;                                     |
| 开级文件   | 2、可登录官网 http://www.netmoon.cn,进入服务支持→下载中心,选择对应产品型号下载固 |
|        | 件。                                                    |

说明:

(1) 凡带有"\*"标识的项是必须填写的。

(2) 固件升级存在风险,升级一旦开始请不要终止,整个升级过程大概需要 3 分钟,升级成功以后系统 会给出提示,期间请耐心等候。

(3) 升级成功后,会提示您重启无线 AP,您手动重启无线 AP之后,新版本便会生效。如果出现升级错误提示,请不要重启无线 AP,重复升级操作直到提示升级成功为止。如果升级错误并已误关机或升级过程中断电,系统将出现无法启动情况,请及时联系厂家技术人员为您解决问题。

### 6.7 系统时间

#### 6.7.1 系统时间

功能介绍:设置系统时间主要便于查看日志信息,有助于排查无线 AP 故障。

页面向导:系统设置→系统时间

| 更新方式   | ● 同步电脑时间 ◎ 手工设置             |
|--------|-----------------------------|
| 电脑时间   | 2017-07-06 10:37:09 (GMT+8) |
| 当前系统时间 | 2017-07-06 10:37:09 (GMT+8) |
|        | 同步                          |
|        | 图 6.7 系统时间                  |

表 6.7 页面关键项描述

| 关键项    | 描述                        |
|--------|---------------------------|
| 更新方式   | 修改时间的方式,分为同步电脑时间和手工设置两种   |
| 电脑时间   | 与电脑同步的时间                  |
| 当前系统时间 | 打开无线 AP 时间设置页面时所显示的时间     |
| 网络校时   | 无线 AP 每过一定时间会自动跟时间服务器同步时间 |
| 系统时区   | 用户所在的时区                   |

#### 6.7.2 系统时区

#### 功能介绍:设置时区,自动校时。

页面向导:系统设置→系统时间

设备维护 / 系统时间 / 系统时区

| 时区 | (GMT+08:00)北京,重庆,香港特别行政区 ▼ |
|----|----------------------------|
|    | 保存                         |

### 6.8 OUI 更新

使用此功能,用户可以实时更新 AP 中可识别到的无线终端的厂商名称,如下图:

| 状态操作                                 | □ 启用 |          |
|--------------------------------------|------|----------|
| 更新频率                                 | 1天   | • [立即更新] |
|                                      | 保存   |          |
| 更新说明 1、OUI根据IEEE数据生成<br>2、更新时,请确保网络朝 | 前通   |          |

6.8 OUI 更新

6.8 页面关键项描述

| 关键项  | 描述                                |
|------|-----------------------------------|
| 状态操作 | 是否启用 OUI 更新功能                     |
| 更新频率 | 更新周期,以天为单位,可通过点击立即更新按钮快速更新 OUI 列表 |

### 6.9 重新启动

**功能介绍:**通过软开关重启无线 AP。

页面向导:系统设置→重启设备

#### 6.9.1 立即重启

|    | 系统设置/重启设备/立即重启              |
|----|-----------------------------|
|    |                             |
|    | 确定要重新启动交换机,请点击"重启设备"        |
|    | <b>重启设备</b><br>图 6.9.1 重新启动 |
| Ť₫ | 重启                          |

#### 6.9.2 定时重启

| 系统设置 / 重启设备 / 定时重启   |                     |
|----------------------|---------------------|
| 状态操作                 | ● 启用 ◎ 禁用           |
| 周期                   | _次 <b>•</b>         |
| *重启时间                | 2017-06-14 15:18:37 |
|                      | 保存 配置已经修改,请及时保存…    |
| 配置说明: 如果系统运行时间小于10分钱 | 钟,该配置不生效!           |

#### 表 6.9.1 页面关键项描述

| 关键项  | 描述              |
|------|-----------------|
| 重启设备 | 点击重启设备之后,设备立即重启 |
| 定时重启 | 固定时间重启设备        |
| 状态操作 | 是否启用定时重启        |

| 选择重启周期: |         |                                            |
|---------|---------|--------------------------------------------|
|         | 一次      | 只重启一次                                      |
| 周期      | 每天      | 周期 每天 🔻                                    |
|         | 自定<br>义 | 周期                                         |
|         |         | 星期 (反选) 🔲 周日 📄 周一 🗐 周二 📄 周三 📄 周四 🔲 周五 🗐 周六 |
| 重启时间    | 设置重启时间  |                                            |

## 七、系统日志

**功能介绍:**记录无线 AP 的运行状况,保存日志记录信息从而帮助我们进行故障定位,故障排除和网络 安全管理,也可以帮助我们分析设备是否正常,网络是否健康。

本节主要包含以下内容:

- 事件日志
- <u>告警日志</u>
- <u>安全日志</u>
- 网络日志

### 7.1 事件日志

功能介绍:对事件改变进行记录。主要记录修改 VLAN 配置,管理员登录等日志。

#### **页面向导:**系统日志→事件日志

| 时间                  | 级别 | 消息                               |
|---------------------|----|----------------------------------|
| 2017-07-06 10:01:25 | 警告 | HTTP:管理员admin从192.168.1.120登录成功。 |
| 2017-07-06 09:42:51 | 警告 | HTTP:管理员admin从192.168.1.86登录成功。  |
| 2017-07-05 17:05:25 | 消息 | HTTP:管理员admin更新了"5G SSID"配置。     |
| 2017-07-05 17:05:13 | 警告 | HTTP:管理员admin从192.168.1.120登录成功。 |
| 2017-07-05 16:59:50 | 消息 | HTTP:管理员admin更新了"5G SSID"配置。     |

图 7.1 事件日志

表 7.1 页面关键项描述

| 关键项 | 描述                                           |
|-----|----------------------------------------------|
| 时间  | 系统发生状态改变的即时时间                                |
| 级别  | 分为信息和警告。"信息"是记录运行的事件,"警告"在记录运行的事件的基础上提醒您引起注意 |
| 消息  | 记录运行的事件                                      |
| 刷新  | 单击"刷新"按键可以刷到最新的日志信息                          |
| 清除  | 单击"清除"按键可以清除日志信息                             |
| 导出  | 单击"导出"按键可以将日志导出到一个记事本内                       |

### 7.2 告警日志

页面向导:系统日志→告警日志

说明: 主要记录端口模式、状态改变, 恢复出厂等日志。

| 时间                  | 级别 | 消息           |
|---------------------|----|--------------|
| 2017-07-05 16:59:51 | 通知 | CPU负载降低到74%。 |
| 2017-07-05 16:59:47 | 警告 | CPU负载达到99%。  |
| 2017-07-05 16:58:26 | 通知 | CPU负载降低到8%。  |
| 2017-07-05 16:58:22 | 警告 | CPU负载达到99%。  |
|                     |    |              |

图 7.2 告警日志

详细页面关键项描述见表 7.1

### 7.3 安全日志

页面向导:系统日志→安全日志

功能描述:这种日志跟踪事件如登录、改变访问权限以及系统启动和关闭。

# 附录

### 硬件恢复配置

如出现无线 AP 口令丢失或其他什么原因,需要将无线 AP 配置恢复到出厂配置的时候,可以通过设备前面板的 CLR 按钮将配置清空。

#### 操作步骤:

第一步:给无线 AP 加电,将无线 AP 启动到正常工作状态(SYS 灯有规律闪烁)。

第二步:使用尖的物体,按住前面板的 CLR 按钮不放,等待大概 3 秒之后,松开 CLR 按钮。

第三步:无线 AP 自动重新启动,启动正常后,系统恢复到出厂状态。

#### 说明:

1、此功能需要在无线 AP 可以正常启动之后才可以生效(SYS 灯有规律闪烁)。

2、CLR 按钮必须要按住,不可中途松开。